# **IOS Client**

# Manual

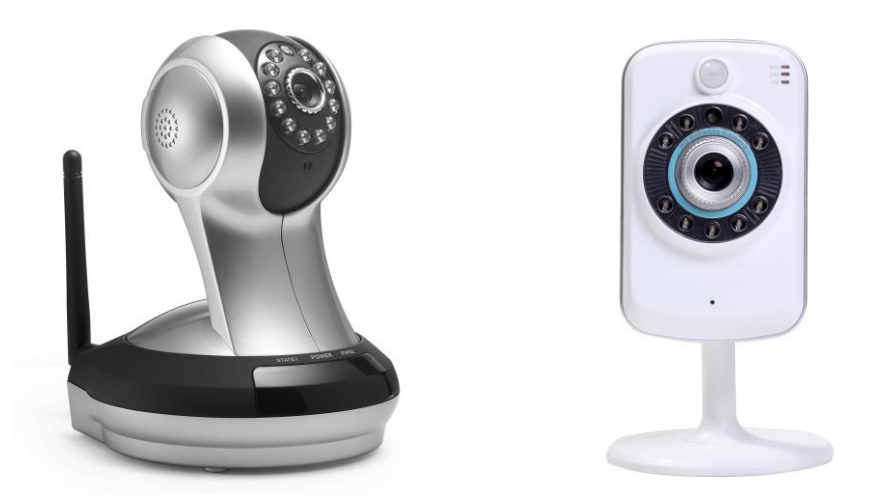

Tip: To protect your privacy, please modify the machine after landing factory password and please keep the user name and password.

Manual version:

| versions | date       | Description                                          |  |  |  |
|----------|------------|------------------------------------------------------|--|--|--|
| V1.0     | 2013.5.31  | 1                                                    |  |  |  |
| V1.1     | 2013.7.15  | Adds video functionality, and the client program     |  |  |  |
|          |            | backstage alarm notification                         |  |  |  |
| V1.2     | 2013.11.27 | Adds to the account number and the admin password of |  |  |  |
|          |            | single camera and RESET reset indication             |  |  |  |

# 1、Mobile phone requirements

Version: IOS system 5.0 or above.

# 2.Network Camera network connection.

Users, please refer to "Quick Installation Guide by" to configure the network connection.

# 3. The client software installation

Search "mipc" on the App Store.

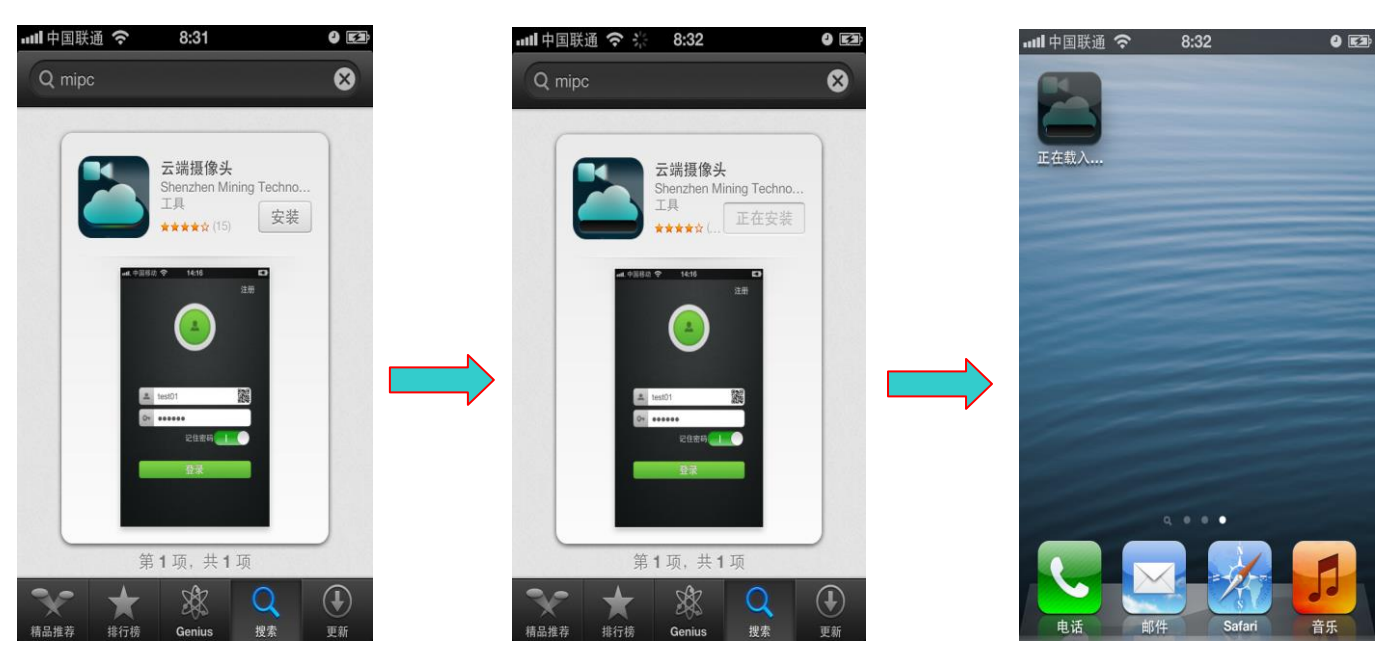

Click on the "download", and then "install" into your phone

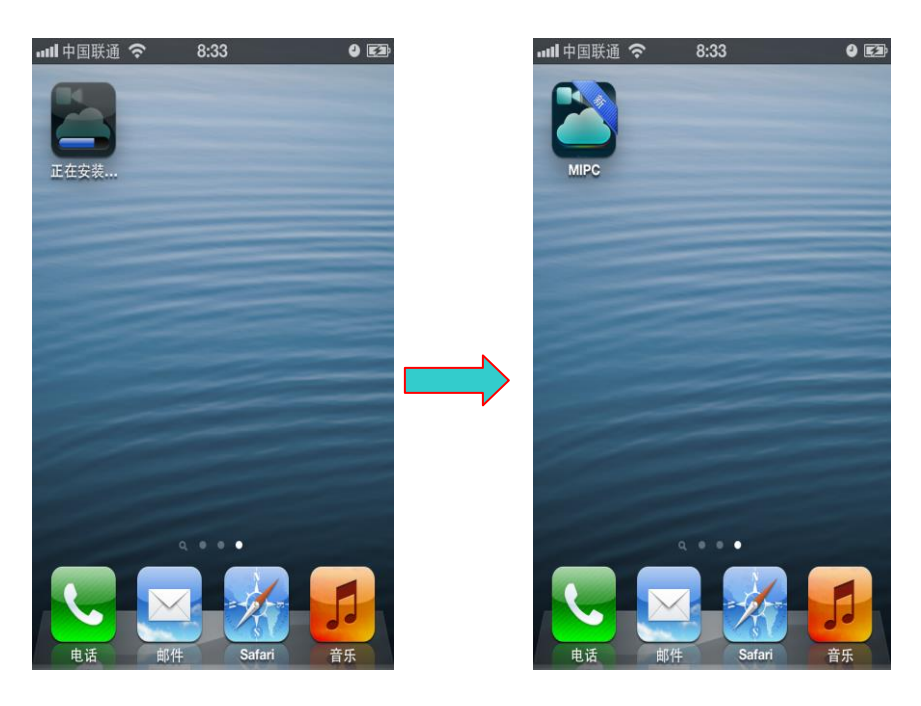

Enter APP ID account and Password , installation complete .

# 4、 The client software system overview

The Mobile APP includes: video online viewing , intercom, PTZ control, snapshot, video recording / playback, add device, device settings and exit.

## 4.1The client software—login system

#### 4.1.1 scan two-dimensional code (IPCAM ID number) visit:

Click on mipc ,enter into login interface as follow :

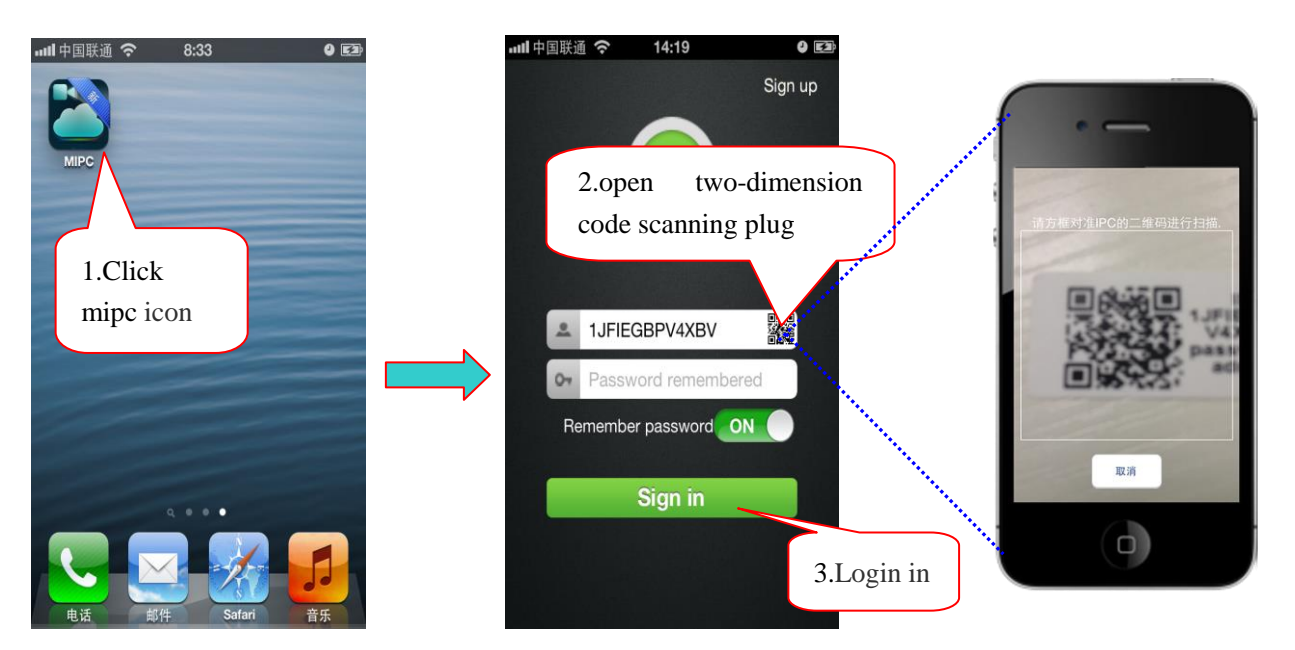

Note: If the two-dimension code are unable scanned , then need manually enter the ID number and

password. (each camera is equipped with a unique ID number and password).

4.1.2 Account registration/login , add/manage devices .

Click on mipc ,enter into login interface as follow:

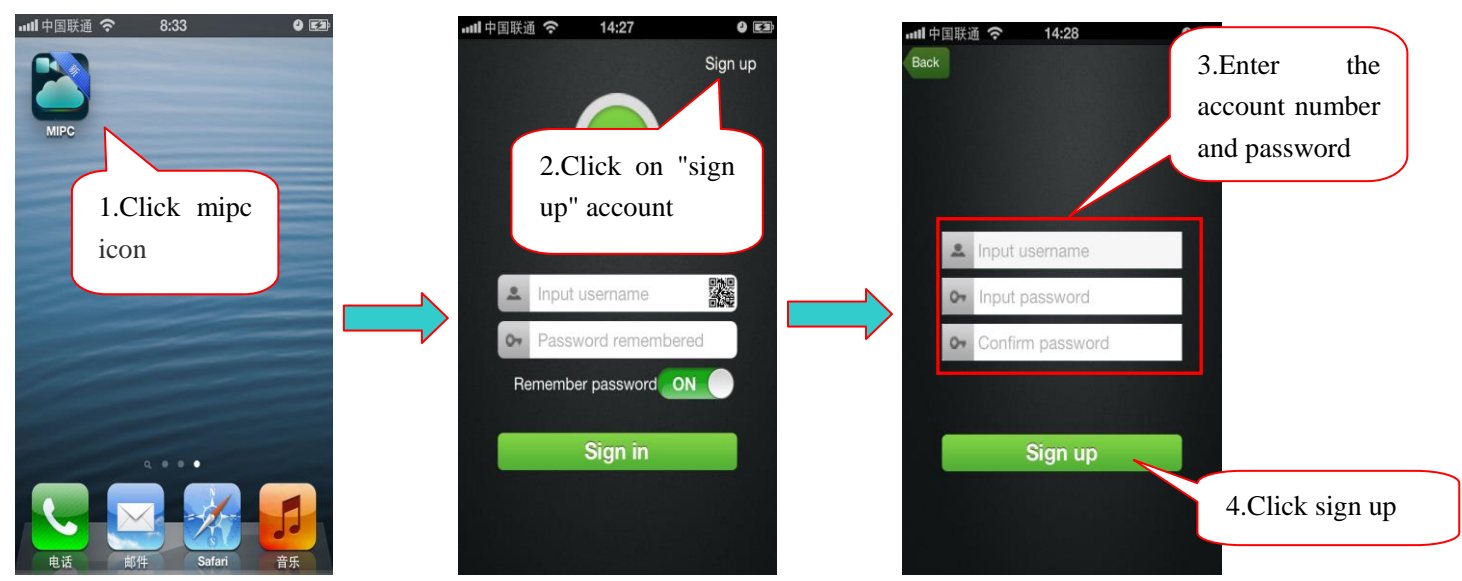

Click on the "register" button and back to the pages as below :

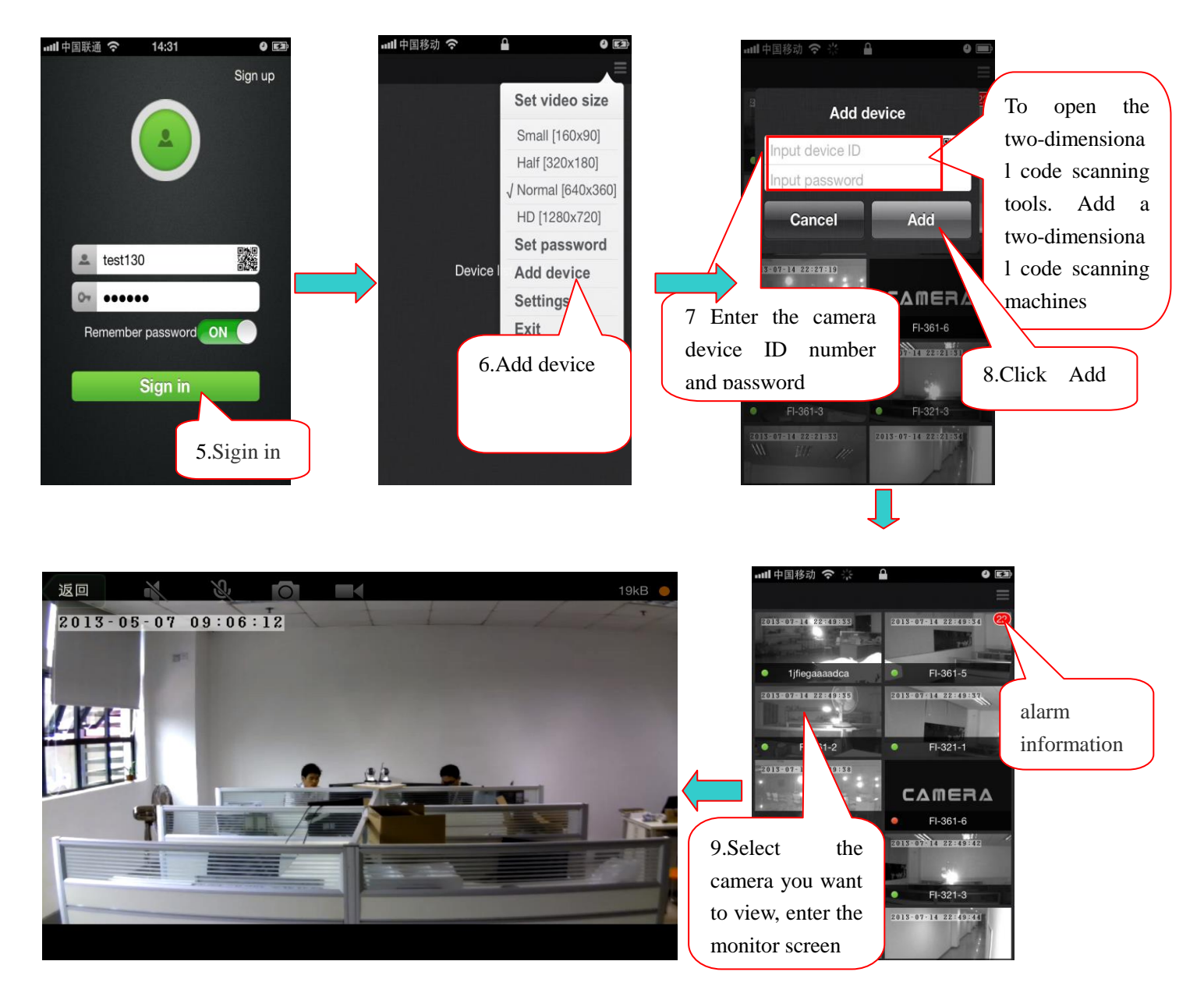

Note: the green dot in left corner indicates that the device is online, the red dot indicates that the

device is offline

### 4.2The client software system operation:

#### 4.2.1 Main interface Menu

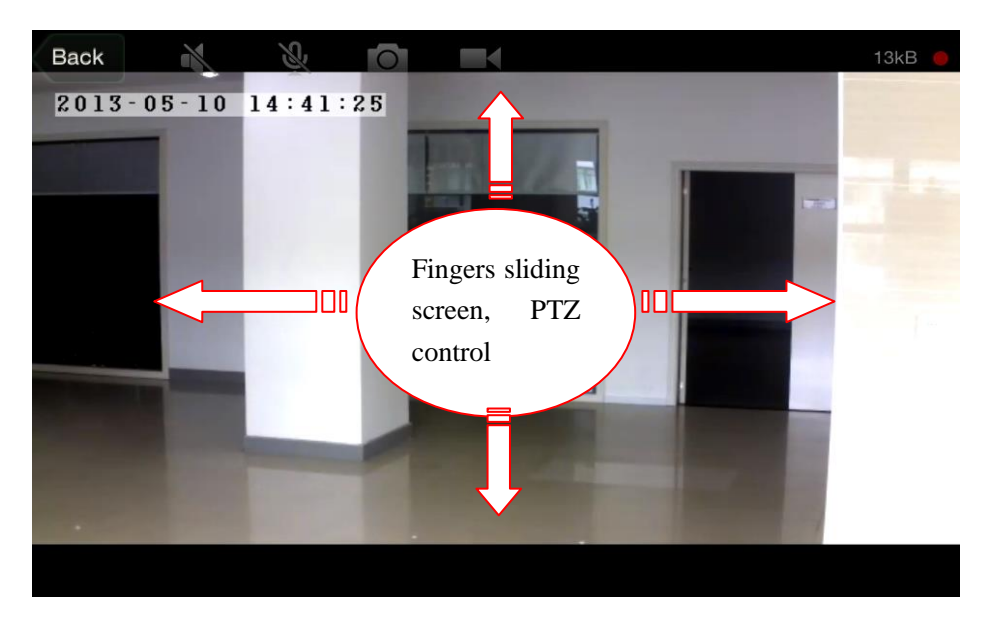

Menu bar Show / Hide: Click on the monitor screen.

Sound monitor switch

button. Markback

Snapshot.

:Manual (temporary) recording button, gray display not being recording, red display being recording, while the flashing.

Note: If the user start manual (temporary) recording, after the user leaves the monitor screen, the video recording will be stopped and automatically saved to the Micro SD card.

# Snapshot save – Press on, as following steps

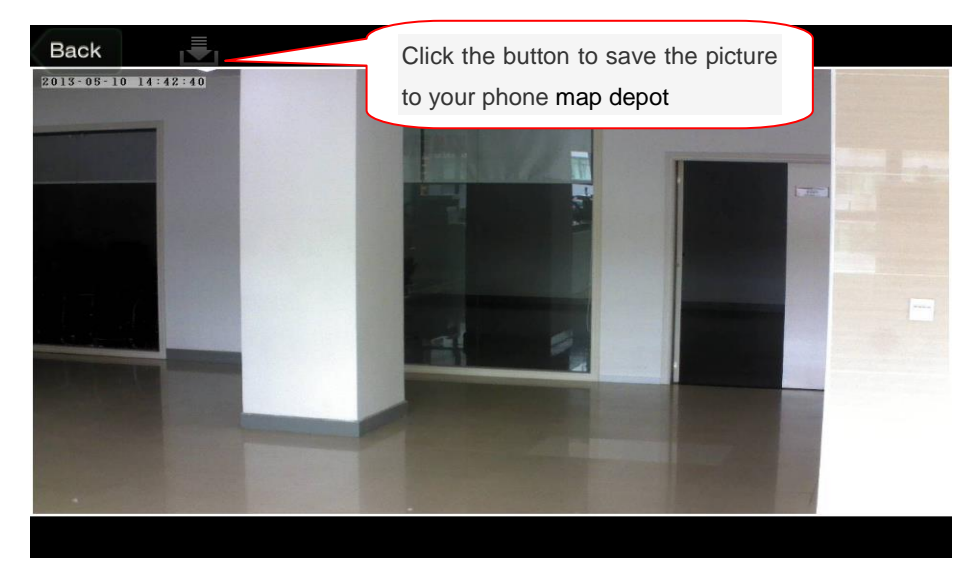

#### 4.2.2 System Settings:

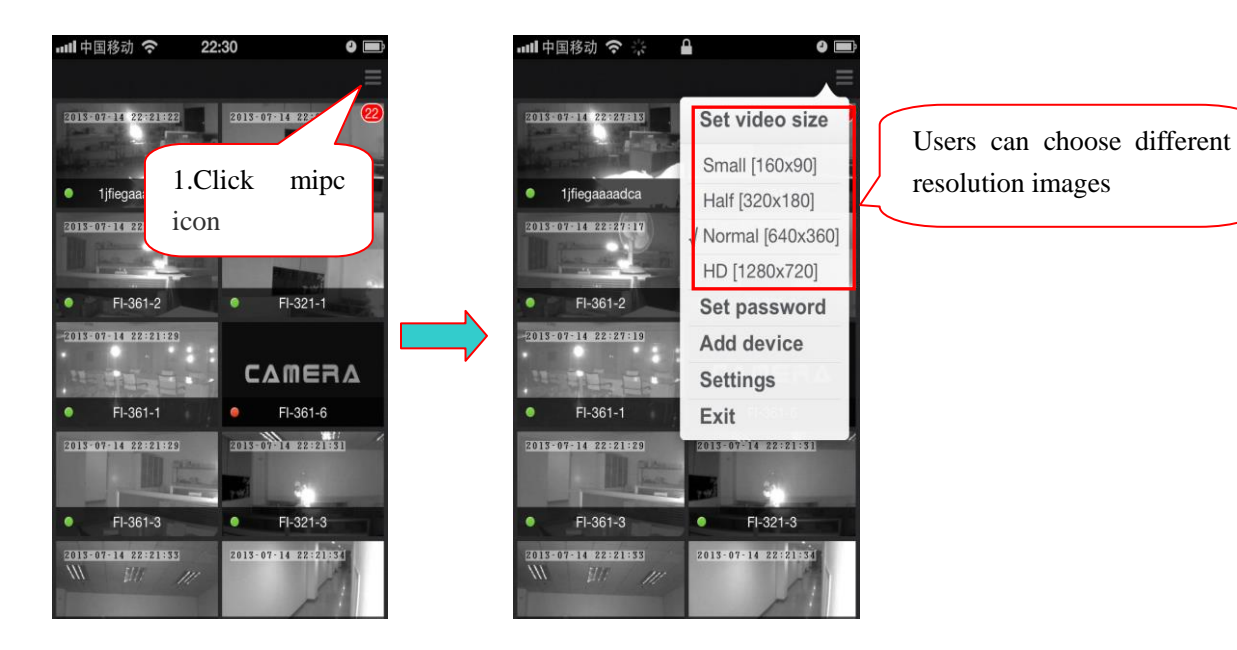

#### 4.2.3 Registered user account password change:

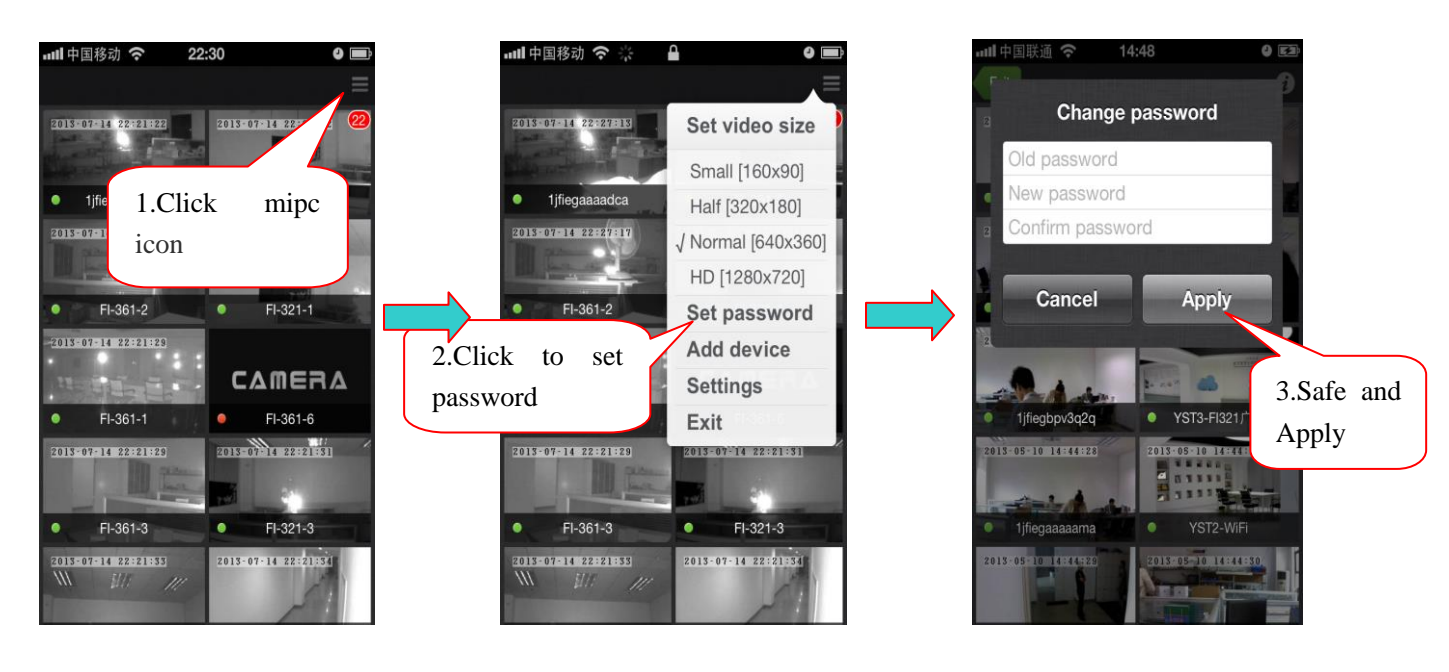

#### 4.2.4 Registration account to add camera equipment:

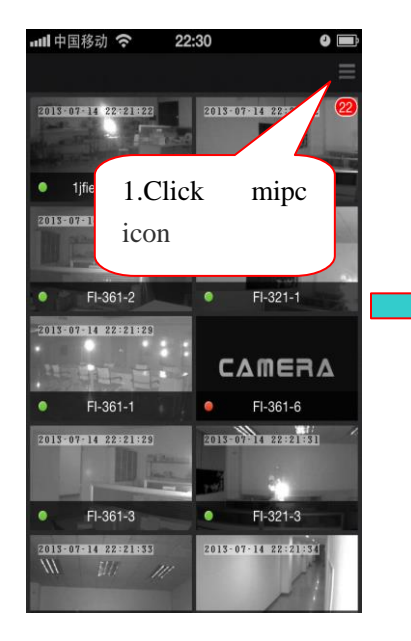

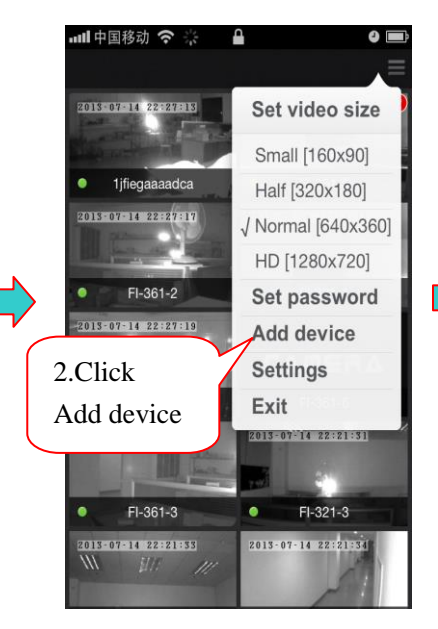

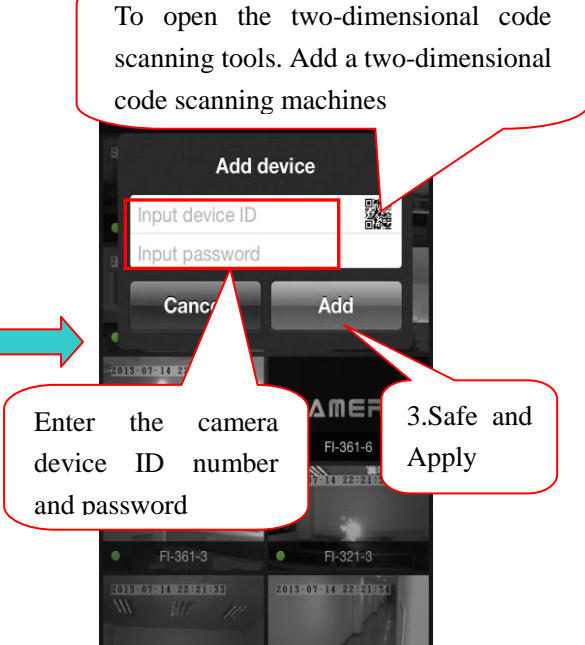

#### 4.2.5 client settings:

| <b></b>                        | 메 中国移动 🗢 🔆                                                                                                    | •••                  | 메비中国移动 今         | <b>A O</b>    | ] |
|--------------------------------|----------------------------------------------------------------------------------------------------|----------------------|------------------|---------------|---|
| 2015-07-14 22:21:22            | 2013-07-14 22:27:13                                                                                                    | Set video size       | Notification Cen | rungs<br>iter |   |
|                                | State or a state of the state of the                                                                                                    | Small [160x90]       | Sound            | ON            |   |
| • <sup>1)fe</sup> 1.Click mipc | 1jfiegaaaadca                                                                                                    | Half [320x180]       |                  |               | l |
| icon                           | 2013-07-14 22:27:17                                                                                                    | √ Normal [640x360]   | Vibration        | ON            |   |
|                                | Harrison and Parket and Parket an | HD [1280x720]        | N                |               |   |
| • FI-361-2 • FI-321-1          | • FI-361-2                                                                                                    | Set password         | Video            | $\mathbf{A}$  |   |
| -2013-07-14 22:21:29           | 2013-07-14 22:27:19                                                                                                    | Add device           | Buffer time      | 0s >          | ١ |
| CAMERA                         | 110000                                                                                                    | Settings             | Information      |               | ĺ |
| FI-361-1     FI-361-6          | 2.Click                                                                                                    | Exit                 | notice remin     | nding         |   |
| 2015=07=14 222221323           | Settings                                                                                                    | 2013-07-14 22:21:31  | wav              | 1.0.7         |   |
| • FI-361-3 • FI-321-3          | <ul> <li>FI-361-3</li> </ul>                                                                                                    | • FI-321-3           | Rate us          | >             |   |
| 2013-07-14 22:22355)           | 2015-07-14-922-221-333<br>\\\\\\\\\\\\\\\\\\\\\\\\\\\\\\\\\\                                                                                                    | 2013-07-14 22:21:331 | Clea             | r cache       |   |

#### 4.2.6 Exit Device List interface

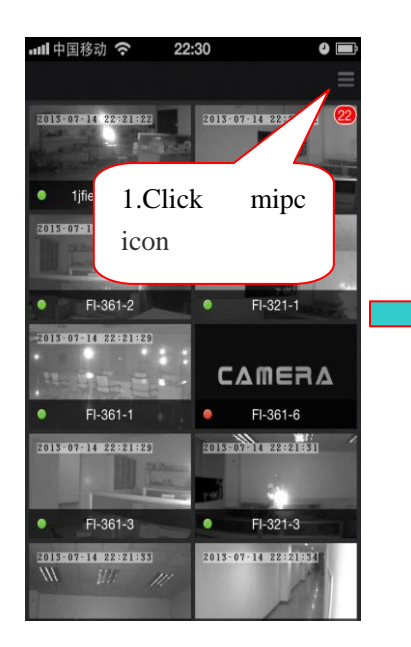

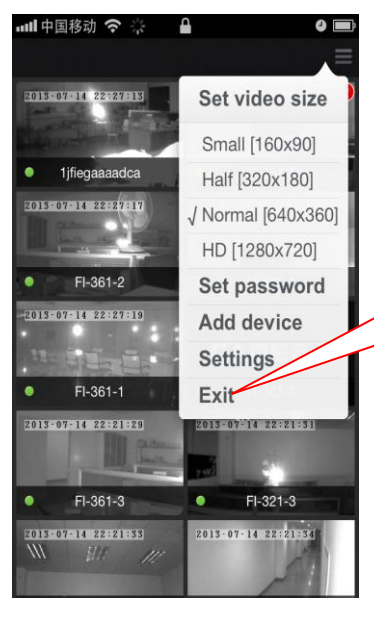

Exit Device List screen to return to the login screen

# 4.3 Equipment setting:

#### 4.3.1 The camera parameter management

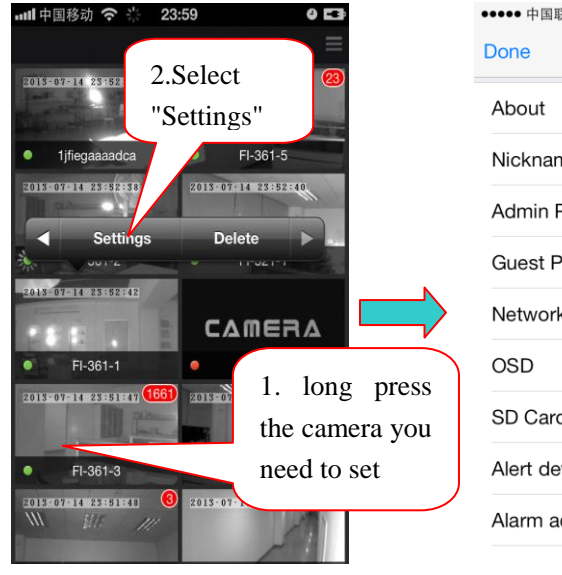

| ●●●● 中国联通 🗢  | 14:15    | @ @ 71% <b>@</b> . |
|--------------|----------|--------------------|
| Done         | Settings |                    |
| About        |          | >                  |
| Nickname     |          | >                  |
| Admin Passw  | ord      | >                  |
| Guest Passwo | ord      | >                  |
| Network      |          | >                  |
| OSD          |          | >                  |
| SD Card      |          | >                  |
| Alert device |          | >                  |
| Alarm action |          | >                  |
|              |          |                    |

#### 1>Check the product information:

| ••••• 中国联通 🗢 | 14:15    | @ 🥘 71% 🔳           |  |
|--------------|----------|---------------------|--|
| Done         | Settings | i                   |  |
| About _      | $\leq$   | 1.Select<br>"About" |  |
| Admin Passw  | ord      | >                   |  |
| Guest Passwo | ord      | >                   |  |
| Network      |          | >                   |  |
| OSD          |          | >                   |  |
| SD Card      |          | >                   |  |
| Alert device |          | >                   |  |
| Alarm action |          | >                   |  |

| louci           | fjcm           |
|-----------------|----------------|
| oftware version | 13.05.10.01.32 |
| evice ID        | 1jfiegbpv3q2q  |
| ickname         | 1jfiegbpv3q2q  |

#### 2>Modify the camera name:

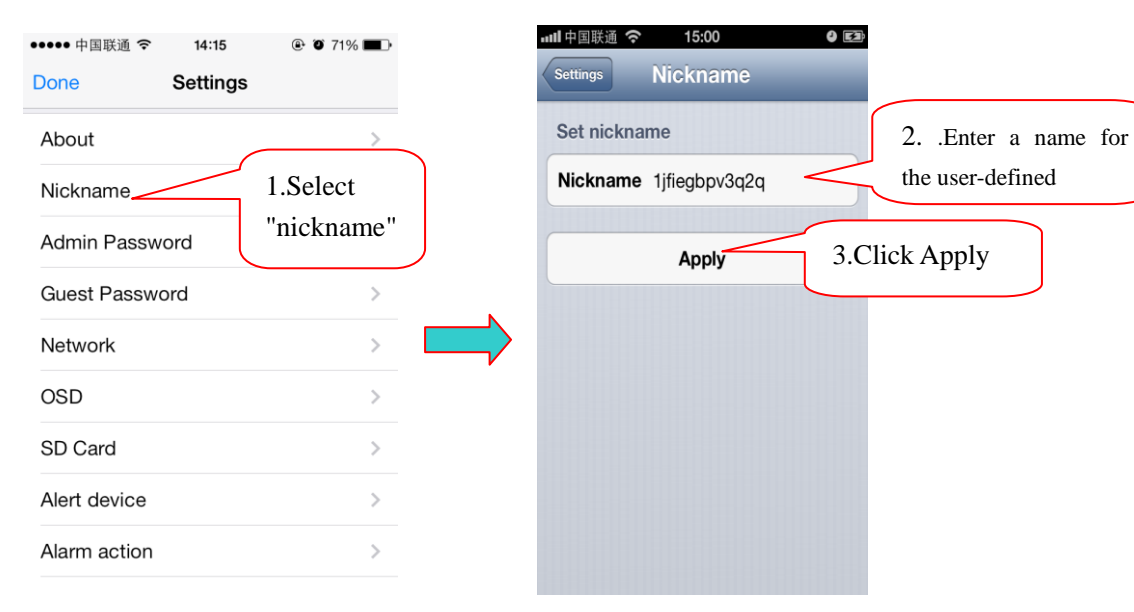

#### 3> Password modification:

1. Modify the device admin password(the Admin password of the camera when they leave the factory

is admin).

| •••••• 中国联通 <b>令 14:15                                  </b> |        | util 中国联通 今 15:00 9 回》<br>Settings Password |
|--------------------------------------------------------------|--------|---------------------------------------------|
| About 1.Select the password"                                 | "Admin | Modify password                             |
| Nickname                                                     |        | Old password Old pas 2. change the password |
| Admin Password                                               |        | New password New pa                         |
| Guest Password >                                             |        | Confirm new password Confirm                |
| Network >                                                    |        | Apply                                       |
| OSD >                                                        |        | 3.Click Apply                               |
| SD Card >                                                    |        |                                             |
| Alert device >                                               |        |                                             |
| Alarm action                                                 |        |                                             |

Note: The user login the camera through the admin password can modify the information of the

camera.

2. Modify the device guest password(the guest password of the camera when they leave the factory is

admin).

| ••••••中国联通                                              |        | ••••••中国联通                                                                        |
|---------------------------------------------------------|--------|-----------------------------------------------------------------------------------|
| About ><br>Nickname<br>Admin Password<br>Guest Password | "Guest | Admin Password     2. change the password       Guest Password     Guest Password |
| Network >                                               |        | Confirm password Confirm password                                                 |
| OSD >                                                   |        | Apply 2 Click Apply                                                               |
| Alert device                                            |        | S.C.nck Appry                                                                     |
| Alarm action >                                          |        |                                                                                   |

**Note:** The user login the camera through the guest password can only watch , rotary screen and voice intercom, and can't modify the information of the camera.

#### 4> LAN static IP address and WLAN configuration:

#### AN static ID addres ~

| LAN static IP address configur | ration:                       | information                                            |
|--------------------------------|-------------------------------|--------------------------------------------------------|
| ••••中国联通 夺 14:15 @ 0 71% 💷 )   | 페라中国联通 중 15:12 이 🖼            | 1010rmation .<br>。···································· |
| Done Settings                  | Settings Network              | Settings IV                                            |
| About >                        | Network interface             | IP address 192,168,23,101                              |
| Nickname >                     | Ethernet Wi-Fi                | Gateway 192.168.23.1                                   |
| Admin Password                 | Status                        | Network mask 255.255.255.0                             |
| Guest Password "network"       | Enabled ON                    | DNS                                                    |
| etwork                         | MAC address ae:ca:00:00:00:c4 |                                                        |
| SD >                           | Network status                | Use DHCP ON                                            |
| D Card                         | 2.Select                      | DNS 192.168.21.1                                       |
| lert device                    | IP "Use                       | Secondary DNS 192.                                     |
|                                | Use DHCP DHCP"                | 4.Click of                                             |
| Jarm action                    | IP address 192.168.23.101     | Apply                                                  |

3. Enter into network

| Settings Network              |          | Settings Network  | the wireless         | Settings Network           |
|-------------------------------|----------|-------------------|----------------------|----------------------------|
| Network interface             | 1.Select | Select network    | router.              | IP address 192.168.20.107  |
| Ethernet Wi-m                 | "WIFI"   | RDWIFI(Quality    | /:100%)              | Gateway 192.168.20.1       |
| Status                        |          | Password          | 4.Enter the router's | Network mask 255.255.255.0 |
| Enabled ON                    |          | IP                | password             | DNS                        |
| MAC address 7c:dd:90:0e:5b:39 |          | Use DHCP          |                      | Use DHCP ON                |
| Network status Normal         | 2.Select | IP address 192.1  | 68.20.107            | <b>DNS</b> 192.168.20.1    |
| Wi-Fi mode                    | the      | Gateway 192       | 2.168.20.1 5 Click   | Secondary DNS 8.8.8.8      |
| Client V                      | mode"    | Network mask 255. | 255.255.0 Apply      | Apply                      |
| АР                            |          | DNS               |                      |                            |

Note: Complete configure , the information on wifi page won't be updated in time , user need to leave "network", and see "successfully connect", then the IP add and gateway information will be provided . Meanwhile, STATE1(STA1) flashing 3 times in each 3 second in green .

# 5> Setting of information in upper left-corner (OSD):

| ••••• 中国联通 夺<br>Done | 14:15<br>Settings | @ Ø   | 71% 💶 )       |  |
|----------------------|-------------------|-------|---------------|--|
| About                |                   |       | >             |  |
| Nickname             |                   |       | >             |  |
| Admin Passw          | ord               |       | $\rightarrow$ |  |
| Guest Passwo         | ord 1S            | elect | >             |  |
| Network              |                   |       | >             |  |
| OSD                  |                   |       | ) ,           |  |
| SD Card              |                   |       | >             |  |
| Alert device         |                   |       | >             |  |
| Alarm action         |                   |       | >             |  |

# 6> SD card State::

| ••••• 中国联通 🗢 | 14:15    | ④ Ø 71% ■ |
|--------------|----------|-----------|
| Done         | Settings |           |
| About        |          | >         |
| Nickname     |          | >         |
| Admin Passwo | ord      | >         |
| Guest Passwo | ord      | >         |
| Network      |          | >         |
| OSD          |          | >         |
| SD Card      |          | >         |
| Alert device |          | 1.Select  |
| Alarm action |          | "SD card" |
|              |          |           |

| ■■ 中国联通 今 15:07 Q 🖾 📲 🖬 中国联通 今 15:07 Q 🖾                                                                                                    |                 |
|----------------------------------------------------------------------------------------------------|-----------------|
| Settings OSD Settings OSD                                                                                                    |                 |
| Set name ON                                                                                                    |                 |
| Pineley agent ( ) OFF ) 3.                                                                                                    | keep on         |
| Display name OFF ar                                                                                                    | nd save         |
| Set date                                                                                                    | J               |
| Display data                                                                                                    |                 |
| 24-hour 12-hour                                                                                                    |                 |
| YYYY-MM-DD MM-DD-YYYY                                                                                                    |                 |
| Set dete                                                                                                    |                 |
| Display weeks                                                                                                    |                 |
| Display time ON                                                                                                    |                 |
| 24-hour 12-hour Apply                                                                                                    | _               |
| 4.Clic                                                                                                    | k               |
| Set week                                                                                                    | 7               |
|                                                                                                    |                 |
| data setting                                                                                                    |                 |
|                                                                                                    |                 |
| Settings SDCard                                                                                                    |                 |
| Enabled 2 With SD card in , its status and                                                                                                    |                 |
| State ON capacity will be displayed .                                                                                                    |                 |
|                                                                                                    |                 |
| SDCard                                                                                                    |                 |
| Status mounted 3. Format: While the Micro SD (T-FLAS)                                                                                                    | H) card be      |
| formatted, the original recording will be cleared                                                                                                    | l at all.       |
| <b>Repair:</b> If you can not see the video file in the                                                                                                    | ne Playback     |
| Usage 12800MB video or can not view the alarm information                                                                                                    | on, you can     |
|                                                                                                    | n may result    |
| AvailableSize 26305 repair the micro SD card. (Note: The reparation                                                                                                    | ii iilay iesuit |
| AvailableSize         263051         repair the micro SD card. (Note: The reparation<br>in part of the data in the micro SD card lose)                                                             | i may result    |
| AvailableSize       263051       repair the micro SD card. (Note: The reparation in part of the data in the micro SD card lose)         Format       Uninstall: remove micro SD card from the carr | iera            |

#### 7> Camera alarm arming:

| ●●●●●●●●●●●●●●●●●●●●●●●●●●●●●●●●●●●● | o 71% <b>E</b> . | util中国联通 今 1<br>Setting: Alert | 5:30 O E      |               |
|--------------------------------------|------------------|--------------------------------|---------------|---------------|
| About                                | >                | - Input                        |               | 4.Back to the |
| Nickname                             | >                | Input                          | Normally open | menu          |
| Admin Password                       | >                | - Output                       |               | 2.Set         |
| Guest Password                       | >                | Output                         | Normally open | the           |
| Network                              |                  | Motion detection               | n             | alarm         |
| OSD                                  | Select           | Sensitivity -                  |               |               |
| SD Card                              | 'Alarm           |                                |               |               |
| Alert device                         | levice"          | A                              | pply 3.5      | ave and Apply |
| Alarm action                         |                  |                                |               |               |

I / O Alarm input : Connect the camera alarm input to the alarm sensor (like Door contact, infrared, smoke detector etc), make sure the alarm sensor are normally-on. when alarm event occurred, alarm device switch off and trigger a camera with the arming.

I / O Alarm output : Connect the camera alarm output to the alarm device (like loudspeaker , audible and visual alarm device etc) make sure the alarm device are normally-on . if the user have setted the alarm I / O output camera alarm output , when an event has occurred, the alarm output switch off , and trigger a external alarm device .

Sensitivity: Based on the motion detection sensitivity, the greater the value, the higher the sensitivity, so that higher probability of false alarm, generally use the default values, user can also set up their own sensitivity.

| enee 中国联通 マ 14:15<br>Done Settings<br>About |                                                                             | settings Ala<br>Settings Ala<br>motion_alert Id | ect the alarm source              | settings 8 .Alarm<br>alarm I / O p                                                                                                    | occurred , trigger a port output on / off                                           |
|---------------------------------------------|-----------------------------------------------------------------------------|-------------------------------------------------|-----------------------------------|----------------------------------------------------------------------------------------------------|-------------------------------------------------------------------------------------|
| Nickname<br>Admin Password 5.s              | select                                                                      | Enabled<br>Alarm sources                        | motion                            | I/O output                                                                                                    |                                                                                     |
| Network ac<br>OSD<br>SD Card                | tion"                                                                       | I/O output<br>T/O output<br>Record enable       | ON 10.Click App<br>Alarm alert or | Enabled Contraction of the second length(s) 3 and a second length (s) 3 and a second length (s) 4 and a second length (s) 4 and a second length (s) | 9.Alarm trigger<br>recording function,<br>pre-recorded time: can<br>keep the period |
| Alert device                                | 7.Alarm occurred ,<br>enable to trigger<br>the I/O output and<br>recording. | Enabled<br>Pre-record length(s) 3               | 11.Alert o turn off .             | ff to Alert off                                                                                                    | recording when<br>happened before<br>alarm event                                    |

#### 8>The camera date/time setting:

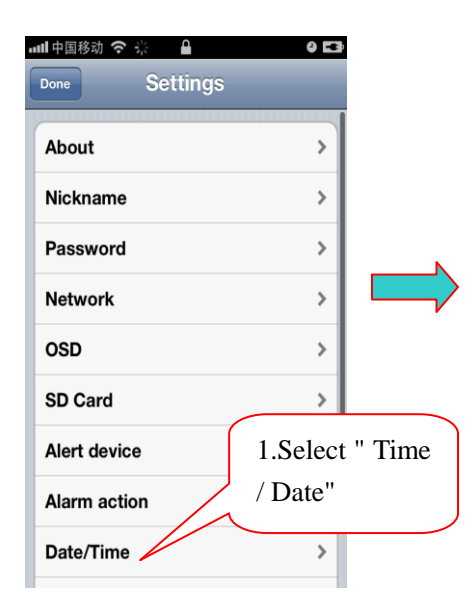

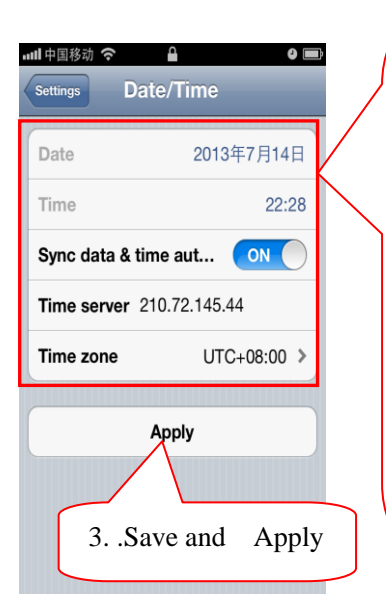

**2 .Time zones:** the user depending on the camera location, select the corresponding local time zone.

**Time server:** The user can search and write their local time in the server , (System default is China ).

Auto-Sync with a time server: turned on the camera, it will automatically synchronize the time on the server address

**Date:** turn off the Auto-Sync ,user can change the camera date on display .

**Time:** turn off the Auto-Sync ,user can change the camera time on display .

#### 9>Scheduled recording:

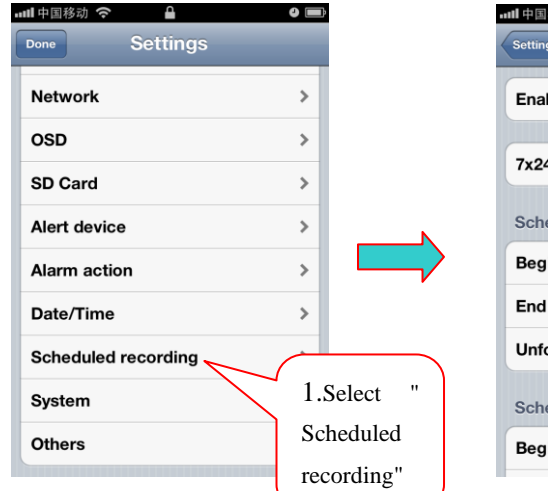

| all 中国移动 マ             |      |  |
|------------------------|------|--|
| Enabled                |      |  |
| 7x24(hours)            | OFF  |  |
| Scheduled recording 1. |      |  |
| Begin time             | 0:00 |  |
| End time               | 0:00 |  |
| Unfolding              |      |  |
| Scheduled recording 2. |      |  |
| Begin time             | 0:00 |  |

#### 10> Camera firmware upgrade, Restore Factory Defaults, reboot

| मामि मि वि 🕈 🖬 🖓 📼           | 山山中国联通 穼 15:56 🛛 🛛 🖬                                                             |
|------------------------------|----------------------------------------------------------------------------------|
| Done Settings                | Settings System 2If there is latest firmware, the user                           |
| Network >                    | Online upgrade can click the Upgrade                                             |
| OSD >                        | Latest version                                                                   |
| SD Card                      | Restore the factory settings 3. User can click the "restore" to complete restore |
| Alert device >               | Keep network settings ON factory default , the same operation as long            |
| Alarm action                 | Restore Press the camera RESET button for five seconds.                          |
| Date/Time 1.Choose           | 4. Users may clicking the "reset" to restart the                                 |
| Scheduled recording "system" | Restart camera,                                                                  |
| System                       |                                                                                  |
| Others >                     |                                                                                  |

Note: when press the RESET button about 5 seconds, the STATE2 lights will be kept flashing, the

successful reduction.

#### 11> Set the camera's audio, image mirror, power frequency

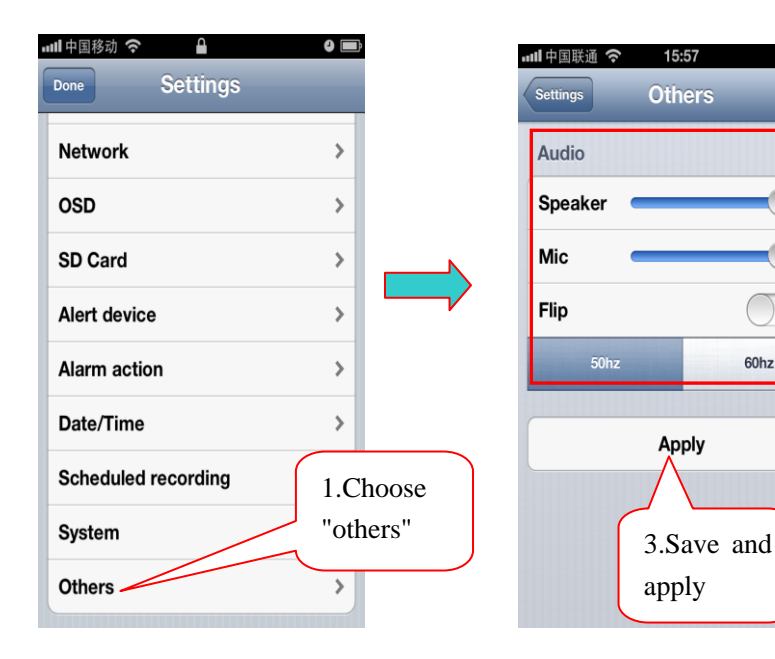

- 2 Speaker: the user can adjust the speaker volume
- Microphone: the user can adjust the microphone volume

Mirror Image : Suitable for camera down to installed, checked.

Power frequency: 50HZ/60HZ options, base on user's country

# 4.4 Camera device information:

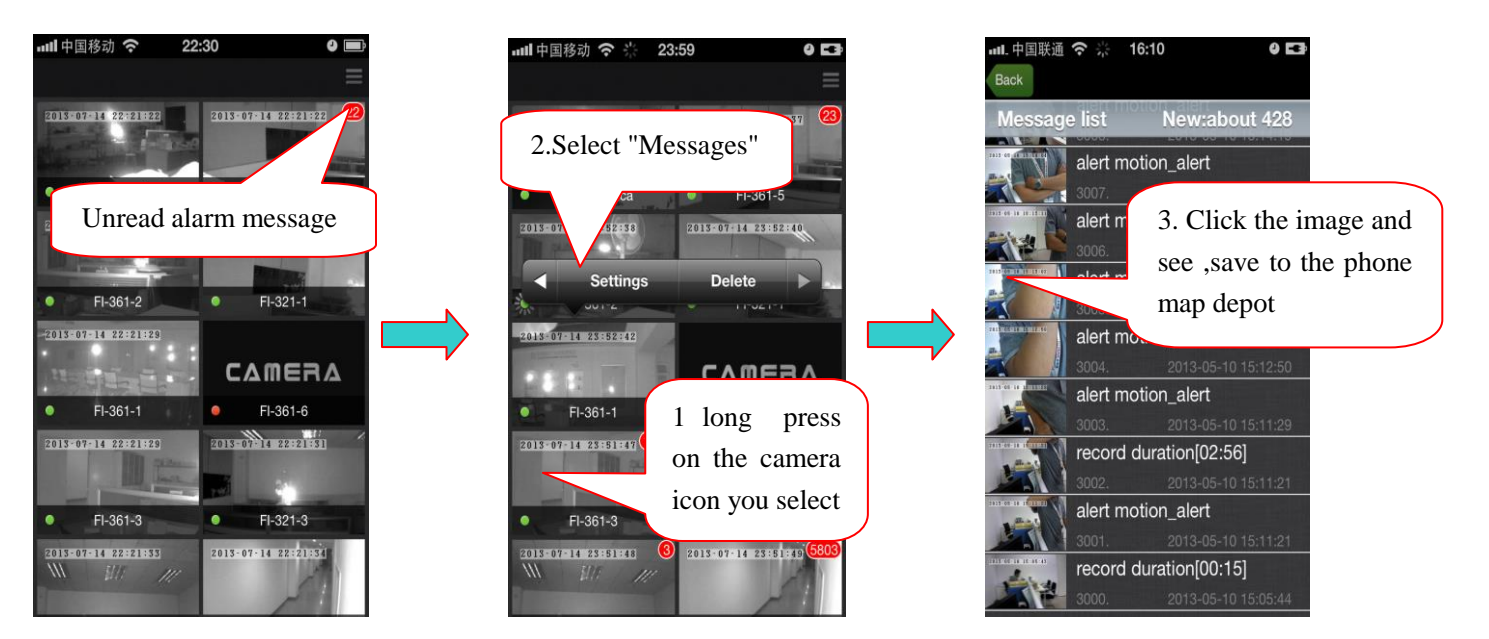

0 E3

OFF

60hz

# 4.5 Camera video recording and playback:

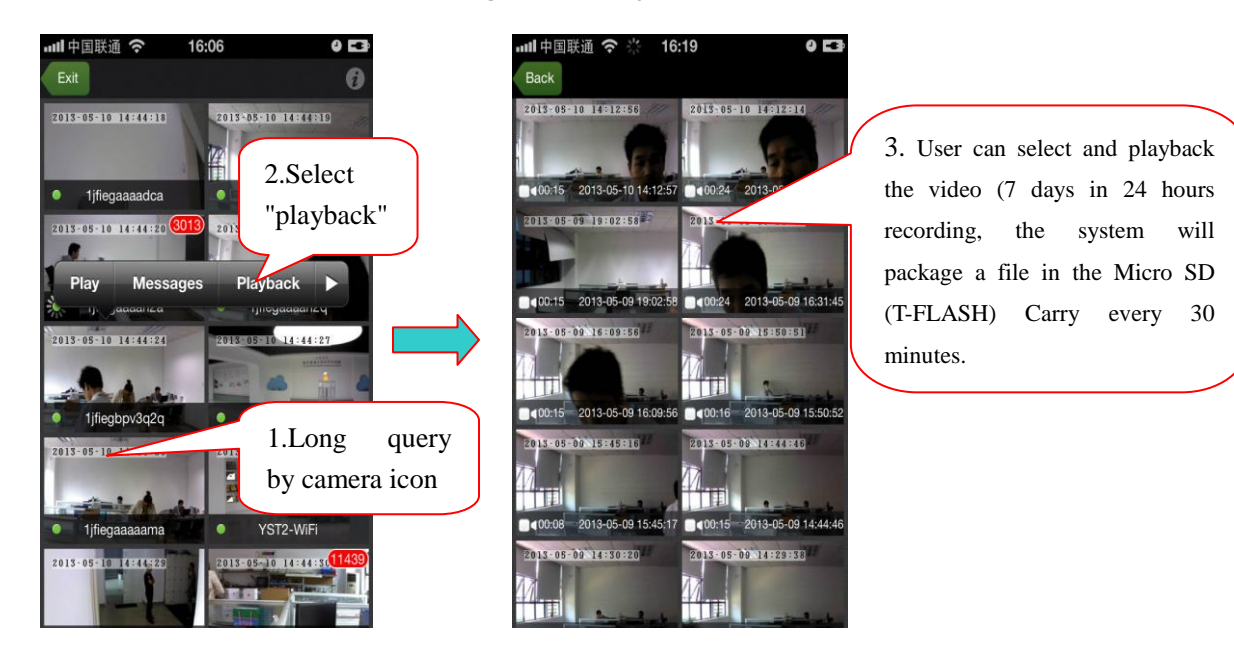

### 4.6 Remove the camera from the Device Manager interface:

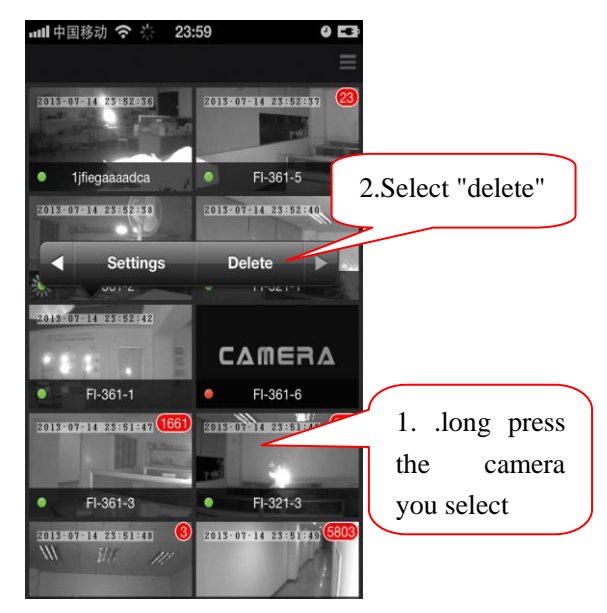